# Employee Assistance Call Team

Step by Step Instructions

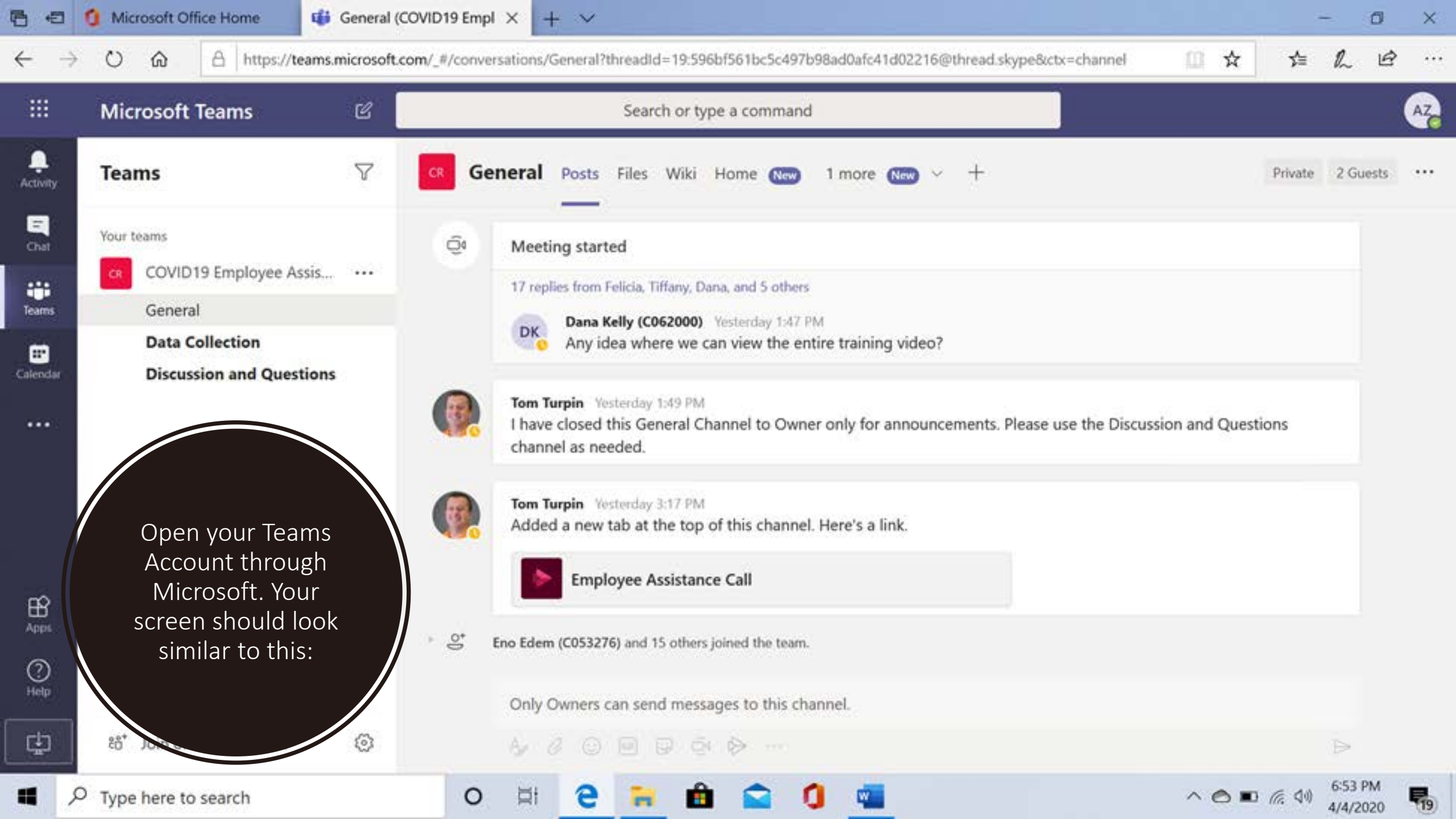

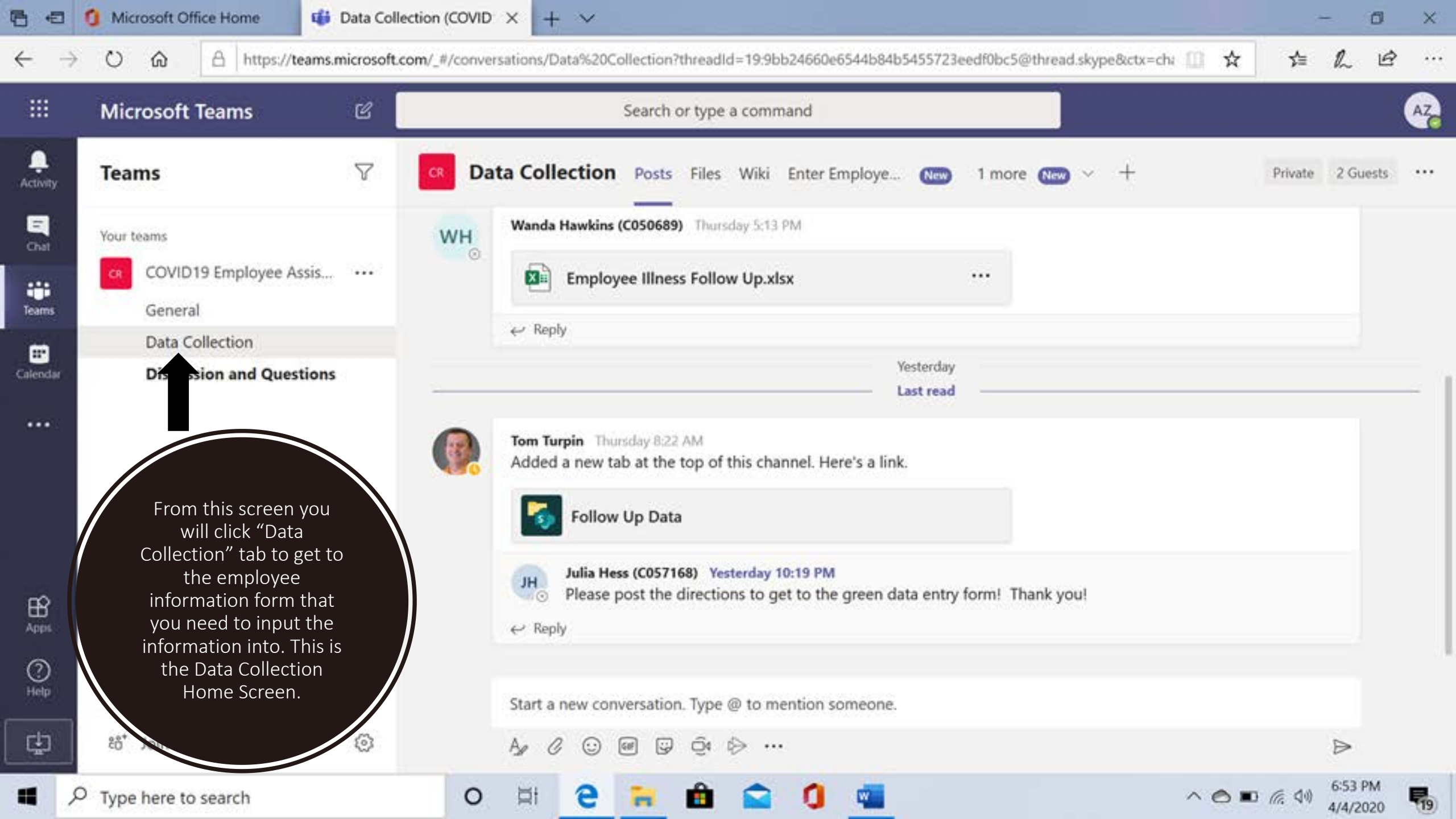

Click the "Enter Employee Data" Tab. If you are working remotely the screen will either ask you to "Fill out the Form" in which you will click that button. Otherwise the form will already be open and ready to input the information all you need to do is scroll down.

# Data Collection Posts Files Wiki Enter Employee Data 1 more 📟 -

#### Employee Tracking Form

UPON RECEIPT OF CALL MUST CHECK SPREADSHEET TO ENSURE NO DUPLICATE N/ TO THE DATA UNLESS CALLER HAS A NEW ENCOUNTER / CONCERN.

DO NOT PROVIDE ADVICE OR DIRECTION IN ANY FORM TO THE EMPOLYEE.

This form is for initial contact with employees by non-medical staff.

• • • • • • • • • • •

# Check for Messages

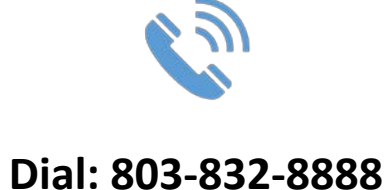

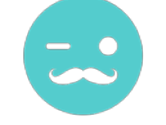

Press: #

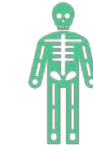

Enter the mailbox number for your section:

Illness: 803.101.0158 Travel: 803.101.0038 Exposure: 803.101.0136

Mapping: 803.101.0123

Other: 803.101.0124

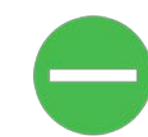

Enter the Password followed by the # sign: 369512301#

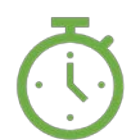

Press 1 to listen to your unread messages

If no messages, continue to check each 15 minutes during your time slot. • • • • • • • • • • •

# Log Messages from Voicemail

- Using a notebook or other means, log the vital information from the voicemails (i.e. Caller's name, phone number, and any other information provided)
  - Once logged, press 7 to DELETE the voicemail to avoid duplication of calls.

### Return to Teams

- If prompted Click the "Fill out the Form" option seen in the top right screen.
- Then begin inputting information as requested in bottom right screen.

|                                                                                                    | ピ Search or type a command                                                                                                    |                                                                                                    |            |                                                            |    |  |  |
|----------------------------------------------------------------------------------------------------|----------------------------------------------------------------------------------------------------|----------------------------------------------------------------------------------------------------|------------|------------------------------------------------------------|----|--|--|
| Teams                                                                                                    |                                                                                                    | <b>n</b> Posts Files Wiki Enter Employee Data ~                                                                                                    | 1 more ~ + |                                                            | •  |  |  |
| Your teams<br>COVID19 Employee Assis<br>General                                                                                                    | <br>Collect Infor                                                                                                    | rmation / Data                                                                                                    | G          | Added a new tab at the top of this channel. Here's a link. |    |  |  |
| Data Collection                                                                                                    |                                                                                                    |                                                                                                    |            |                                                            |    |  |  |
|                                                                                                    |                                                                                                    | Microsoft Forms                                                                                                    |            |                                                            |    |  |  |
|                                                                                                    |                                                                                                    |                                                                                                    | P          | Reply                                                      |    |  |  |
| ڈی Join or create a team                                                                                                    | 0                                                                                                    |                                                                                                    |            |                                                            |    |  |  |
|                                                                                                    | 100 J 11                                                                                                    |                                                                                                    | As         |                                                            | B  |  |  |
| Employ<br>upon receipt of<br>data unless cal<br>do not provide<br>This form is for ini                                                                          | ee Tracking<br>call must check spre<br>ler has a new encoun<br>advice or direction in<br>tial contact with employee                                          | J Form<br>adsheet to ensure no duplicat<br>iter / concern.<br>n any form to the empolyee.<br>95 by non-medical staff.                                          | A          | ADDED TO THE                                               | 00 |  |  |
| Employ<br>UPON RECEIPT OF<br>DATA UNLESS CAL<br>DO NOT PROVIDE<br>This form is for init<br>Hi Alexandra, when<br>* Required                                     | ee Tracking<br>CALL MUST CHECK SPREA<br>LER HAS A NEW ENCOUN<br>ADVICE OR DIRECTION IN<br>tial contact with employee                                         | J Form<br>Adsheet to ensure no duplicat<br>Iter / concern.<br>N ANY FORM TO THE EMPOLYEE.<br>As by non-medical staff.<br>wher will be able to see your name an | A          | ADDED TO THE                                               |    |  |  |
| Employ<br>UPON RECEIPT OF<br>DATA UNLESS CAL<br>DO NOT PROVIDE<br>This form is for init<br>Hi Alexandra, when<br>* Required<br>1. Employee Na                   | ee Tracking<br>CALL MUST CHECK SPRE<br>LER HAS A NEW ENCOUN<br>ADVICE OR DIRECTION IN<br>tial contact with employee<br>you submit this form, the or<br>me *  | J Form<br>Adsheet to ensure no duplicat<br>iter / concern.<br>N ANY FORM TO THE EMPOLYEE.<br>es by non-medical staff.<br>wner will be able to see your name an | A          | ADDED TO THE                                               |    |  |  |
| Employ<br>UPON RECEIPT OF<br>DATA UNLESS CAL<br>DO NOT PROVIDE<br>This form is for init<br>Hi Alexandra, when<br>* Required<br>1. Employee Na<br>Enter your ans | ee Tracking<br>CALL MUST CHECK SPRE<br>LLER HAS A NEW ENCOUN<br>ADVICE OR DIRECTION IN<br>tial contact with employee<br>you submit this form, the or<br>me * | J Form<br>Adsheet to ensure no duplicat<br>Iter / concern.<br>N ANY FORM TO THE EMPOLYEE.<br>25 by non-medical staff.<br>wner will be able to see your name an | A          | ADDED TO THE                                               |    |  |  |

2. Employee ID \*

• Call the employee

**Return Calls** 

- Introduce yourself (ex. "Hi, this is Alex Zimmer with the Employee Assistance Call Team. I'm returning your call, are you available to speak briefly?")
- Proceed with questions from the questionnaire. See clarification below for a few of the questions:
  - Question #11 illness need to ask specific questions and input specific details given.
    - Are you experiencing: cough/ fever/shortness of breath/nausea/vomiting/ diarrhea?
  - Question #22 International Travel or Travel Outside State of Residence-notate travel destination in comments section
  - Last Question Monitoring Needed:
    - Illness (if employee is reporting symptoms)
    - Quarantine Exposed (If employee reports having been exposed to someone who has or is suspected to have illness)
    - Quarantine Travel (If employee reports having traveled or been in contact with someone who has traveled)
- End the call, then submit the form
- Wait to submit in case caller offers new relevant information subsequent to the final question

Follow Up Calls from Spreadsheet: Step by Step

| < >           |                                          | Ľ                  | Search or type a command                                |                |  |  |  |  |
|---------------|------------------------------------------|--------------------|---------------------------------------------------------|----------------|--|--|--|--|
| L<br>Activity | Teams                                    | $\bigtriangledown$ | CR Data Collection Posts Files Wiki Enter Employee Data | Follow Up Data |  |  |  |  |
| Chat          | Your teams<br>CR COVID19 Employee Assis  | •••                | 🚯 Employee Follow Ups                                   |                |  |  |  |  |
| Teams         | General                                  |                    | 🖞 New 🚹 Upload 🕫 Get link 🏟 Open in SharePoint          |                |  |  |  |  |
| Ealendar      | Data Collection Discussion and Questions |                    | ✓ Type Name                                             |                |  |  |  |  |
| Calls         |                                          |                    | Employee Master Data File.xlsx                          |                |  |  |  |  |
| Files         |                                          |                    | Ť                                                       |                |  |  |  |  |
|               |                                          |                    | -                                                       |                |  |  |  |  |
|               |                                          |                    |                                                         |                |  |  |  |  |
|               |                                          |                    |                                                         |                |  |  |  |  |
| Apps          |                                          |                    |                                                         |                |  |  |  |  |
| ?<br>Help     | ະບໍ <sup>+</sup> Join or create a team   | 3                  |                                                         |                |  |  |  |  |

• After all calls have been returned return to the "Employee Master Data File" and click where arrows indicate:

#### Follow Up Calls from Spreadsheet Cont.

- Any rows that are highlighted YELLOW are Exposure Team. Highlighted BLUE are Travel Team. Illness section will NEVER return calls as Medical Staff are to follow up with those employees highlighted RED.
- Unless noted by Melanie Davis, Dr. Clarke, or another Medical Professional - previous employees who have been entered in the data sheet need to be checked on daily.
- Scroll to the first <u>YELLOW</u> or <u>BLUE</u> box you see, make sure there is no note by Melanie that restricts you from moving forward.
- Give that individual a call back and check on them. Ask if they have a moment to talk. Ask them how they are and if they are experiencing any symptoms?

| $\langle \rangle$ |   |                       | · <u> </u>                                 | ď                             | Search or type a command |                       |                   |             | AZ ×                     |              |                     |         |
|-------------------|---|-----------------------|--------------------------------------------|-------------------------------|--------------------------|-----------------------|-------------------|-------------|--------------------------|--------------|---------------------|---------|
| Ļ<br>Activity     | 1 | Employ                | ee Master Da                               | ata File.xlsx                 |                          |                       |                   |             | Edit                     | • c          | ose ••              | • E)    |
| =<br>Chat         | 1 | A<br>Date of Form     | f <sub>x</sub> 1<br>Date of Form<br>Only ▼ | Data Collected By             | Medical Professi         | onal Medical Employee | Employee Name     | Employee ID | Employee Phone<br>Number | Institution  | Location<br>Details | 40L     |
| teams             | 2 | 4/6/2020              | 4/6/2020                                   | Valeria McDonald<br>(C062070) | MDavis                   | 028200                | Jacob Johnson     | 054520      | 864-426-8337             | Tyger        |                     | co 🔺    |
|                   |   | 4/3/2020              | 4/3/2020                                   | Alesha Harris<br>(C062563)    | MDavis                   | 028200                | Alesha Harris     | 062563      | 770-314-2846             | Headquarters |                     | Crimina |
| Calls             |   | 4 <mark>5/2020</mark> | 4/5/2020                                   |                               | MDavis                   | 028200                | Andre Cooper      | 064806      | 704-904-3846             | Kershaw      |                     | Cadet C |
| Files             |   |                       |                                            |                               |                          |                       |                   |             |                          |              |                     |         |
|                   | 4 | 4/6/2020              | 4/6/2020                                   | Melanie Davis<br>(C028200)    | MDavis                   | 028200                | Angie Leatherwood | 046363      | 843-407-8286             | Palmer       |                     | CO-SGT- |
| ₽<br>Apps         |   |                       |                                            |                               |                          |                       |                   |             |                          |              |                     |         |
| ?                 | 4 | Data                  | Summary                                    |                               |                          |                       |                   |             |                          |              |                     | Þ       |
| Help              |   |                       |                                            |                               |                          |                       |                   |             |                          |              |                     |         |

#### Follow Up Call from Spreadsheet Cont.

- Input any information received into the "Follow Up Day #" column followed by your initials and the date which you followed up on and save.
- If an individual that you have called to follow up on is now experiencing symptoms, make note as you would stating such.
- Then proceed to ask the employee if they have a moment for you to fill out a new form for them now that they are experiencing some symptoms.
- Return to the "Enter Employee Data" tab.
- Fill out a new form and at the bottom of the form you will now click "Monitoring Needed" for "Illness" and Medical staff will be the ones to follow up on them since they are now ill.

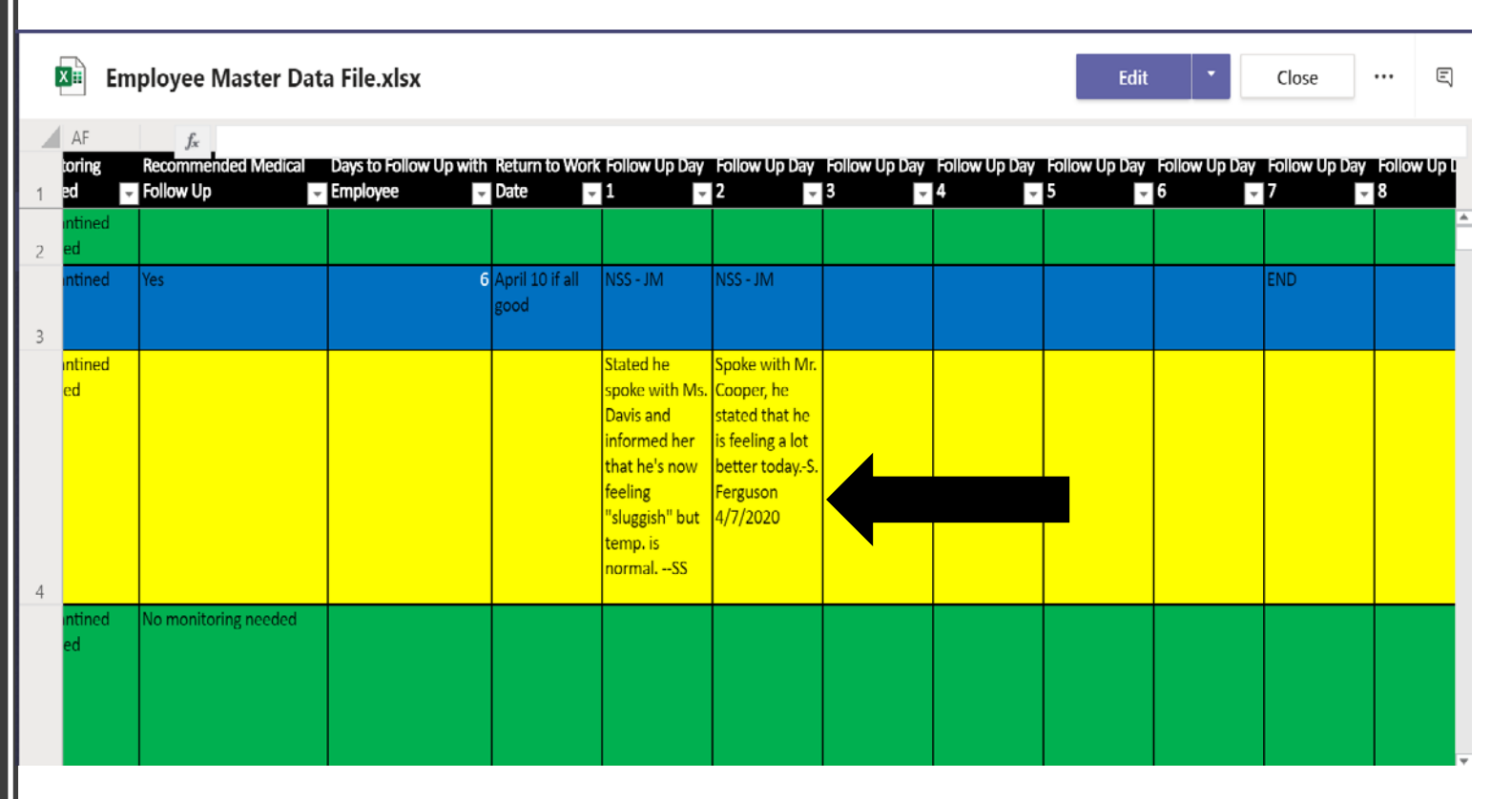

## Completed!

 Complete this process throughout the duration of your shift to ensure all calls are taken and all employees have been followed up with.

- Any remaining questions, please contact your team leaders for additional assistance.
- If in need of additional assistance, please contact the Employee Assistance Call Team Trainers: Aurrah Rodgers

(Rodgers.aurrah@doc.sc.g ov) or Alexandra Zimmer (zimmer.Alexandra@doc.s c.gov)